IE SETTINGS MONDAY, MARCH 24, 2014 10:57 AM

HERE ARE SOME SETTINGS TO CHECK AND MODIFY IN INTERNET EXPLORER. THESE SETTINGS EFFECT PERFORMANCE IN LOGOS.

VIEW > ZOOM , ANYTHING OVER 100 CAN CAUSE SCREEN PAGES TO LOCK OR MOVE SLOW. IF A USER NEEDS ZOOM HAVE THEM NAVIGATE TO THE PAGE THEY DESIRE, THEN USE ZOOM TO VIEW THEIR RESULTS.

| -   | 12. |   |    |        | a a t | 76.0 | C C  | - | North Contraction of the second second secon | 100 - 1 - 1 - 1 - 1 - 1 - 1 - 1 - 1 - 1 | - |
|-----|-----|---|----|--------|-------|------|------|---|----------------------------------------------------------------------------------------------------|-----------------------------------------|---|
|     |     |   | 11 | -      | <br>  |      | <br> |   |                                                                                                    |                                         |   |
| 110 | 22  | - | -  | I II I |       |      | <br> |   |                                                                                                    |                                         |   |
|     |     |   |    |        | <br>  |      | Į    |   |                                                                                                    |                                         |   |
|     |     |   |    |        |       |      |      |   |                                                                                                    |                                         |   |

VIEW > ZOOM , ANYTHING OVER 100 CAN CAUSE SCREEN PAGES TO LOCK OR MOVE SLOW. IF A USER NEEDS ZOOM HAVE THEM NAVIGATE TO THE PAGE THEY DESIRE, THEN USE ZOOM TO VIEW THEIR RESULTS.

NEXT GO TO TOOLS > POPUP BLOCKER. MAKE SURE POPUP BLOCKER IS TURNED OFF (ALSO VERIFY THE USER DOES NOT HAVE ANY ADD ON TOOL BARS INSTALLED. THESE TYPICALLY COME WITH BUILT IN POP BLOCKERS)

AFTER VERIFYING POPUP BLOCKER IS OFF GO TO TOOLS > INTERNET OPTIONS > GENERAL TAB, BROWSING HISTORY, CLICK ON SETTINGS AND A POP WINDOW WILL APPEAR. MAKE SURE THE CHECK FOR NEWER VERSIONS OF STORIED PAGES IS SET TO EVERYTIME I VISIT THE WEBSITE RADIO BUTTON IS SELECTED. (IF THIS IS NOT SELECTED, SELECT IT CLICK OK. THEN ON THE GENERAL TAB > BROWSING HISTORY > CLICK ON DELETE AND DELETE TEMPORARY INTERNET FILES. )

| 1 | nternet O            | ptions                       |                       |             | _               |                | · ? _ ?   |
|---|----------------------|------------------------------|-----------------------|-------------|-----------------|----------------|-----------|
| ſ | General              | Security                     | Privacy               | Content     | Connections     | Programs       | Advance   |
|   | Home p               | age                          |                       |             |                 |                |           |
|   |                      | To cre                       | ate home              | page tabs,  | type each add   | fress on its o | own line. |
| l |                      | http:                        | //google.             | .com/       |                 |                | ^         |
| l |                      |                              |                       |             |                 |                | ÷         |
|   |                      |                              | Use cu                | rrent       | Use default     | Use n          | ew tab    |
|   | Startu;              | p ———                        |                       |             |                 |                |           |
| l | S                    | tart with ta                 | abs from t            | he last ses | sion            |                |           |
| l | @ S                  | tart with h                  | ome page              |             |                 |                |           |
| l | Tabs -               |                              |                       |             |                 |                |           |
|   | Char                 | nge how w                    | ebpages a             | re displaye | d in tabs.      | Ta             | abs       |
| l | Browsi               | ng history                   |                       |             |                 |                |           |
|   | Delet                | te tempora<br>informatio     | ry files, hi<br>n.    | story, coo  | cies, saved pas | swords, and    | d web     |
|   | 0                    | elete brow                   | sing histor           | ry on exit  |                 |                |           |
| l |                      |                              |                       |             | Delete          | Set            | tings     |
| l | Appea                | rance —                      |                       |             |                 |                |           |
| l |                      | Colors                       | Land                  | uages       | Fonts           | Acce           | ssibility |
| l |                      |                              |                       |             |                 |                | ,         |
|   |                      |                              |                       |             |                 |                |           |
|   |                      |                              |                       | 0           |                 | ancel          | Apply     |
| ١ | Website D            | ata Settin                   | gs                    |             |                 |                | 8 23      |
|   | Tempora              | ry Interne                   | t Files Hi            | story Ca    | ches and datab  | ases           |           |
|   | Internel<br>for fast | t Explorer s<br>er viewing l | stores cop<br>later.  | ies of webp | bages, images,  | and media      |           |
| l | Check for            | or newer v                   | ersions of            | stored pag  | jes:            |                |           |
| l | 🖲 E                  | very time I                  | visit the v           | vebpage     |                 |                |           |
|   | 0 E                  | very time I                  | start Inte            | rnet Explo  | rer             |                |           |
|   | © A                  | utomatical                   | У                     |             |                 |                |           |
|   | O N                  | ever                         |                       |             |                 |                |           |
|   | Disk spa<br>(Reco    | ce to use (<br>mmended:      | (8-1024MB<br>50-250MB | 0           | 25              | 50 ≑           |           |

Current location:

THE NEXT SETTING TO CHECK AND ADJUST WILL BE ON THE SECOND TAB UNDER TOOLS, SECURITY. CLICK ON THE TRUSTED SITES CHECK MARK, THEN CLICK ON THE SITES BUTTON. IN THE WINDOW THAT POPS UP IF LOGOS IS NOT ALREADY IN THE WEBSITES BOX, ADD IT. ALSO MAKE SURE THE REQUIRE SERVER VERIFICATION (HTTPS:) FOR ALL SITES IN ZONE BOX IS NOT CHECKED.

| to stand to be                                                                                                    | and a la la de                                                                   |
|----------------------------------------------------------------------------------------------------|----------------------------------------------------------------------------------|
| (Series Sector (Strate) Lie                                                                                                    | tent Convectore Programe Advanced                                                |
|                                                                                                    |                                                                                  |
| Select a sove to view or change                                                                                                    | activity interge                                                                 |
|                                                                                                    |                                                                                  |
|                                                                                                    |                                                                                  |
| prieries storages                                                                                                    | ates                                                                             |
| Trusted sites                                                                                                    |                                                                                  |
| / The same contains well                                                                                                    | sites that you Sites                                                             |
| <ul> <li>trust not to denage yr</li> </ul>                                                                                                    | or conjulier or                                                                  |
| Tay farm reductes in d                                                                                                    | te spre.                                                                         |
| Search local for the one                                                                                                    |                                                                                  |
|                                                                                                    |                                                                                  |
| Castom                                                                                                    |                                                                                  |
| Custon with ga                                                                                                    |                                                                                  |
| - To charge the                                                                                                    | settings, did Custon level.                                                      |
| - 10 448 PM 140                                                                                                    | mariae armp, do veran ere.                                                       |
|                                                                                                    |                                                                                  |
| E Brable Protected Mode                                                                                                    | (requires restarting brienet Explorer)                                           |
|                                                                                                    | Carter Inval Default Inval                                                       |
|                                                                                                    |                                                                                  |
|                                                                                                    | Reset al zones to default level                                                  |
|                                                                                                    |                                                                                  |
|                                                                                                    |                                                                                  |
| 6                                                                                                    | CR Canad Auto                                                                    |
| -                                                                                                    |                                                                                  |
| Trusted sites                                                                                                    |                                                                                  |
|                                                                                                    |                                                                                  |
| / Tourset add and rates                                                                                                    | a substan from this some. All substants in                                       |
| The same will use the set                                                                                                    | vets accurity writings.                                                          |
| *1                                                                                                    |                                                                                  |
|                                                                                                    |                                                                                  |
| Add this value to the same:                                                                                                    |                                                                                  |
| Add the subsite to the some                                                                                                    | -                                                                                |
| Add the subsite to the street<br>https://logocitel                                                                                                    |                                                                                  |
| Add this sealable to the sorre:<br>https://bage.ord<br>induction                                                                                                    | -                                                                                |
| All the values is the area:<br>Hitps://topentil<br>motoles:<br>Mgs.(13) 16 10 104                                                                                                    | AN Desce                                                                         |
| Add this value is to the serve:<br>Hilps://togoond<br>mobiles:<br>Map./173.16.100.124<br>Map./173.16.100.125                                                                                                    |                                                                                  |
| Add the values is the area:<br>Highs:/hughedit<br>Metalities<br>Map.(173.36.176.104<br>Map.(173.36.176.104<br>Map.(173.36.176.105                                                                                                    | AN ANA                                                                           |
| Add the values to the source<br>interval and the source<br>interval and the source<br>interval and the source and the source<br>interval and the source and the source<br>interval and the source and the source<br>interval and the source and the source<br>interval and the source and the source<br>interval and the source and the source and the so                                                                                                    | AM<br>American<br>A                                                              |
| Add the values to the source<br>https://bage.ord/<br>Reductory<br>Mpp./(12).56.105.104<br>Http:/(12).56.105.104<br>Http:/(12).56.105.104<br>Http:/(12).56.105.104<br>Http:/(12).56.105.104                                                                                                    | AN<br>A Trees                                                                    |
| Add the solution to the server<br>Hilps://hoge-end<br>maps/1733.56.170.528<br>Maps/1733.56.170.528<br>Maps/1733.56.170.528<br>Maps/1733.56.170.528<br>Maps/1733.56.170.528<br>Maps/1733.56.170.528                                                                                                    | All I                                                                            |
| Add the inductive to the annex<br>https://bugenetil<br>inductions<br>Mapp./128.pd 200.pd<br>Mapp./128.pd 200.pd<br>Mapp./128.pd<br>Mapp./128.pd<br>Mapp./128.p | AN<br>a Correct<br>a<br>a<br>a<br>a<br>a<br>a<br>a<br>a<br>a<br>a<br>a<br>a<br>a |
| Add the solution to the arrest<br>https://togenetic<br>technologi<br>Mapp.(172, 54, 176, 129<br>Mapp.(172, 54, 176, 129)<br>Mapp.(172, 54, 176, 129)<br>Mapp.(172, 54, 176, 129)<br>Mapp.(172, 54, 176, 129)<br>Mapp.(172, 54, 176, 129)<br>Mapp.(172, 54, 176, 129)<br>Mapp.(172, 129)<br>Mapp.(172, 129)<br>Mapp                                        |                                                                                  |
| Add the inductive to the annex<br>Helper-Chargerood<br>Undoctions<br>https://12.pii.010.104<br>https://12.pii.020.104<br>https://12.pii.020.104<br>https://                                                                            | All Income                                                                       |

THE FINAL INTERNET EXPLORER SETTING TO CHECK ARE THE ACTIVE X CONTROLS. ON THE SECURITY TAB > SECURIY LEVEL FOR THIS ZONE CLICK ON THE CUSTOM LEVEL BUTTON . BEGIN WITH THE ACTIVEX CONTROLS AND PLUGS-INS. MAKE SURE THEY ARE SET TO ENABLE. GO AS FAR DOWN AS DOWLOADS, FONT DOWNLOAD

| General Se                                   | ounity Privacy                                                                                                    | Content                                                                | Connections                                                    | Programs                   | Advanced  |
|----------------------------------------------|----------------------------------------------------------------------------------------------------|------------------------------------------------------------------------|----------------------------------------------------------------|----------------------------|-----------|
|                                              |                                                                                                    |                                                                        |                                                                |                            |           |
| Select a zor                                 | he to view or cha                                                                                                    | nge securi                                                             | ty settings.                                                   | -                          |           |
|                                              |                                                                                                    | at Touch                                                               | vi siter Da                                                    | 0                          |           |
| anterne                                      | t Local intran                                                                                                    | et musu                                                                | rd sittes Ke                                                   | sites                      |           |
| T                                            | rusted sites                                                                                                    |                                                                        |                                                                |                            |           |
| ll 🥑 🗉                                       | is zone contains                                                                                                    | websites t                                                             | hat you                                                        | Site                       | 5         |
| yd<br>Yd<br>Yd                               | ust not to damag<br>ur files.<br>u have websites                                                                                                    | in this zon                                                            | e.                                                             |                            |           |
| Security                                     | evel for this zone                                                                                                    |                                                                        |                                                                |                            |           |
|                                              | Custom<br>Custom setti<br>- To change<br>- To use the                                                                                                    | ings.<br>the setting<br>recommen                                       | is, dick Custor<br>ded settings, (                             | i level.<br>Jick Default l | evel.     |
| En                                           | ble Protected M                                                                                                    | ode (requir                                                            | es restarting I                                                | nternet Exp                | orer)     |
|                                              |                                                                                                    | Cust                                                                   | om level                                                       | Default                    | level     |
|                                              |                                                                                                    |                                                                        | Reset all zone                                                 | s to default               | level     |
|                                              |                                                                                                    | OK                                                                     | - Ca                                                           | ancel                      | Apply     |
| Out of Office /                              | esistant                                                                                                    |                                                                        |                                                                |                            |           |
|                                              | 10/01/01/11                                                                                                    |                                                                        |                                                                |                            |           |
| Customize Pa                                 | age View                                                                                                    |                                                                        |                                                                |                            |           |
| Customize Pa<br>Security Setting             | age View<br>Is - Trusted Site                                                                                                    | es Zone                                                                |                                                                |                            | ×         |
| Customize Pa<br>Security Setting<br>Settings | age View<br>Is - Trusted Site                                                                                                    | es Zone                                                                |                                                                |                            | ×         |
| Customize P:<br>Security Setting<br>Settings | is - Trusted Site                                                                                                    | es Zone                                                                |                                                                |                            | ×         |
| Security Setting                             | s - Trusted Site                                                                                                    | es Zone                                                                | with Authentics                                                | de                         | *         |
| Settings                                     | age View<br>s - Trusted Site<br>High Safety<br>in components n<br>Disable                                                                                                    | es Zone<br>ot signed 1                                                 | with Authentice                                                | de                         | *         |
| Settings                                     | s - Trusted Site<br>High Safety<br>in components n<br>Disable<br>Enable                                                                                                    | es Zone<br>ot signed v                                                 | with Authentics                                                | de                         | *         |
| Security Settings                            | High Safety     in components n     Disable     Prompt     n components si                                                                                                    | es Zone<br>ot signed 1                                                 | with Authentics                                                | de                         | *         |
| Settings                                     | Is - Trusted Site<br>High Safety<br>in components n<br>Disable<br>Enable<br>Prompt<br>in components si<br>Disable                                                                                                    | es Zone<br>ot signed v                                                 | with Authentics<br>Authenticode                                | de                         | *         |
| Settings                                     | age View<br>is - Trusted Site<br>High Safety<br>in components n<br>Disable<br>Enable<br>Prompt<br>in components si<br>Disable<br>Enable<br>Enable<br>Enable                                                                                                    | es Zone<br>ot signed v                                                 | with Authentico                                                | de                         | *         |
| Settings                                     | s - Trusted Site<br>High Safety<br>n components n<br>Disable<br>Prompt<br>n components si<br>Disable<br>Enable<br>Enable<br>Enable<br>Prompt<br>Disable                                                                                                    | es Zone<br>ot signed v                                                 | with Authentics<br>Authenticode                                | de                         | *         |
| Settings                                     | Is - Trusted Site     High Safety     In components in     Disable     Enable     Prompt     Isable     Prompt     Sourcestante     Prompt     X controls and pi                                                                                                    | es Zone<br>ot signed v<br>igned with                                   | with Authentics                                                | de                         | *         |
| Settings                                     | Is a Trusted Site     High Safety     In components n     Disable     Enable     Prompt     n components si     Disable     Enable     Enable     Prompt     X controls and pi     ow ActiveX Filter     Disable                                                                                                    | es Zone<br>ot signed v<br>igned with<br>lug-ins<br>ing                 | with Authentics                                                | de                         |           |
| Settings                                     | Age View     Age View     Age View     Solution     For the second second                                                                                                    | es Zone<br>ot signed v<br>igned with<br>igned with                     | with Authentico                                                | de                         |           |
| Settings                                     | Is - Trusted Site<br>High Safety<br>In components n<br>Disable<br>Enable<br>Prompt<br>In components si<br>Disable<br>Enable<br>Prompt<br>X controls and pi<br>low ActiveX Filter<br>Disable<br>Enable<br>Enable<br>Disable<br>Enable<br>Disable<br>Disable                                                                                                    | es Zone<br>ot signed v<br>igned with<br>ugens<br>ing                   | with Authentico<br>Authenticode<br>eX controls to              | ide<br>run without         | pror      |
| Settings                                     | Age View     Age View     Softmann Age View     Softmann Age     For the softmann Age     For the softmann Age     For the softmann Age     For the softmann Age     Softmann Age     SoftmannnAge     Softmann Age     Softmann Age     Softmann Age     Softma                                                                                                    | es Zone<br>ot signed v<br>igned with<br>lug-ins<br>ring                | with Authentico<br>Authenticode                                | ide<br>run without         | pron      |
| Settings                                     | Age View     Age View     Softman Age View     Softman Age     For the softman Age     For the softman Age     For the softman Age     For the softman Age     Softman Age     Softman Ag                                                                                                    | es Zone<br>ot signed v<br>igned with<br>lug-ins<br>nused Activ         | with Authentics<br>Authenticode                                | ide<br>run without         | pron v    |
| Settings                                     | Is - Trusted Site<br>I High Safety<br>In components n<br>Disable<br>Enable<br>Prompt<br>In components si<br>Disable<br>Enable<br>Prompt<br>X controls and pi<br>low ActiveX Filter<br>Disable<br>Enable<br>Isable<br>Enable<br>Enable<br>In components si<br>Disable<br>Enable<br>In components si<br>Disable<br>Enable<br>In components si<br>Disable<br>In components si<br>Disable<br>In components si<br>Disable<br>In components si<br>Disable<br>In components si<br>In components si<br>Disable<br>In components si<br>In components si<br>In components si<br>Disable<br>In components si<br>In components si<br>In components si<br>In components si<br>Disable<br>In components si<br>In components si<br>In c | es Zone<br>ot signed v<br>igned with<br>lug-ins<br>ring<br>nused Activ | with Authentico<br>Authenticode<br>reX controls to<br>omputer  | de<br>run without          | pron      |
| Settings                                     | Age View     Age View     Age View     Softman Age     Frusted Site     High Safety     In components in     Disable     Disable     Prompt     X controls and pi     Age     Controls and pi     Softman     Disable     Enable     Enable                                                                                                    | es Zone<br>ot signed v<br>igned with<br>lug-ins<br>nused Activ         | with Authentico<br>Authenticode<br>MeX controls to<br>computer | de<br>run without          | pron<br>• |
| Customize Pri<br>Security Settings           | Is - Trusted Site<br>High Safety<br>In components in<br>Disable<br>Enable<br>Prompt<br>In components si<br>Disable<br>Enable<br>Prompt<br>X controls and pl<br>ow ActiveX Filter<br>Disable<br>Enable<br>In activeX Filter<br>Disable<br>Enable<br>In activeX Filter<br>Disable<br>Enable<br>In activeX Filter<br>Disable<br>Enable<br>In activeX Filter<br>In activeX Filter                     | es Zone<br>ot signed v<br>igned with<br>lug-ins<br>ing<br>hused Activ  | with Authentico<br>Authenticode<br>eX controls to<br>omputer   | ide<br>run without         | pron      |